## 

## STEP 1 国税庁ホームページへアクセス

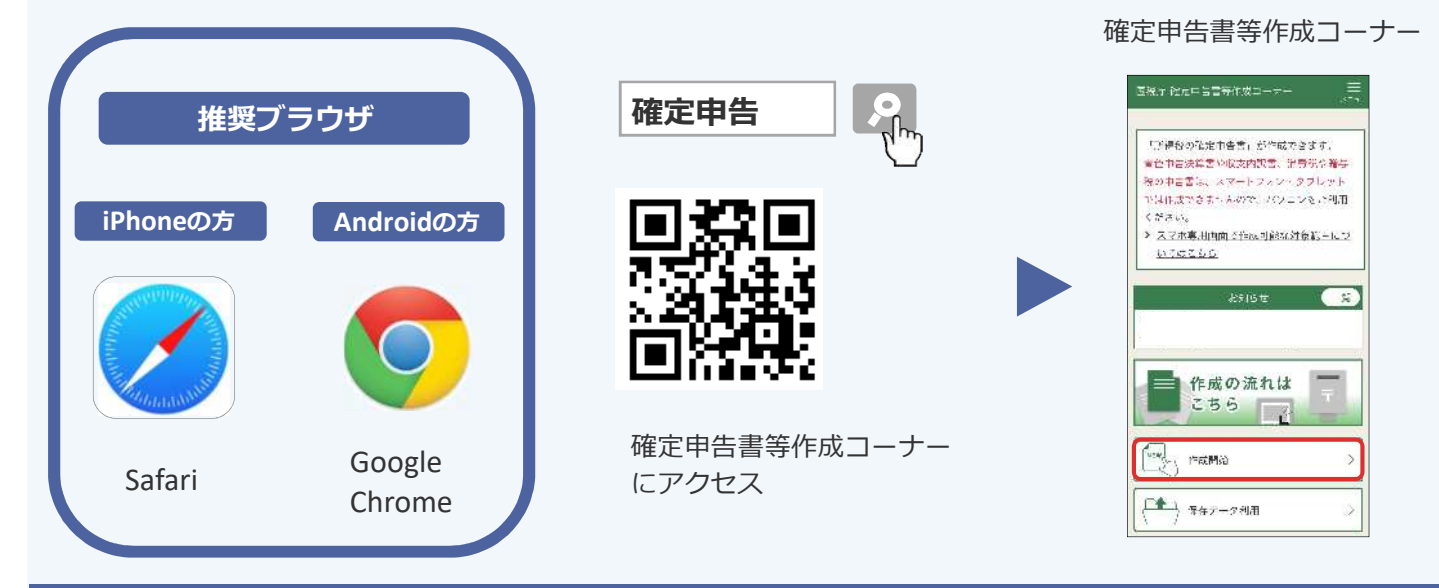

## STEP 2 送信方法を選択

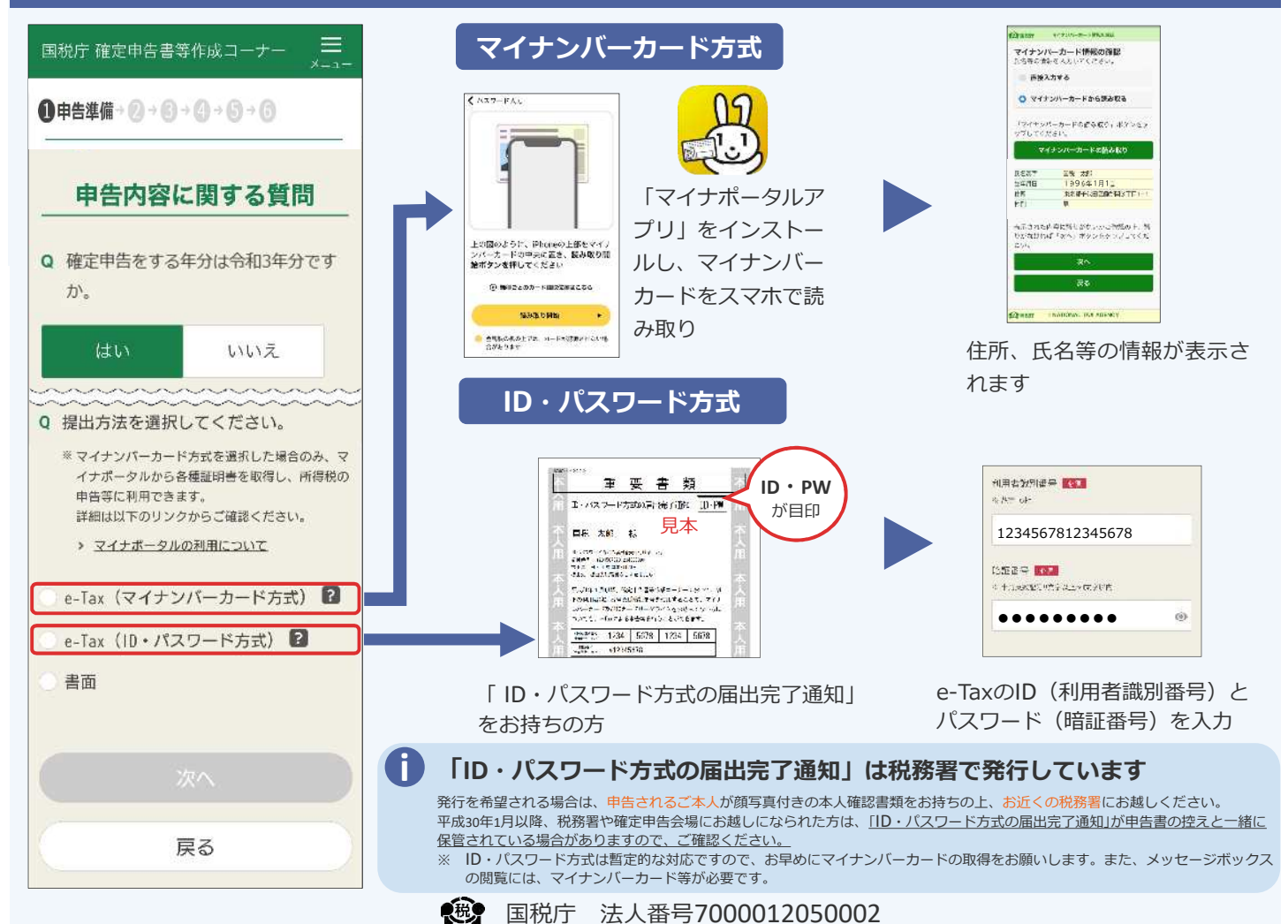

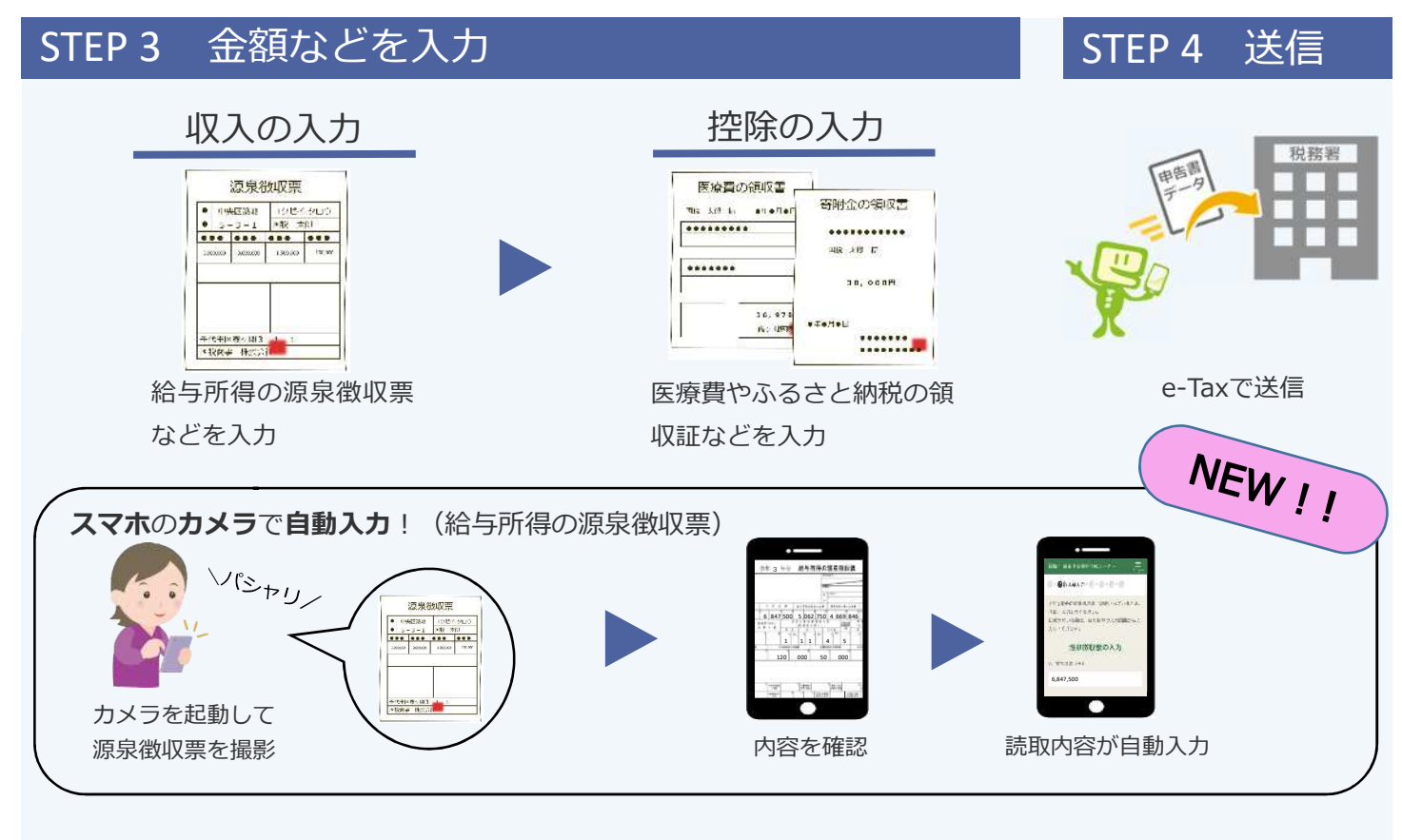

保存方法

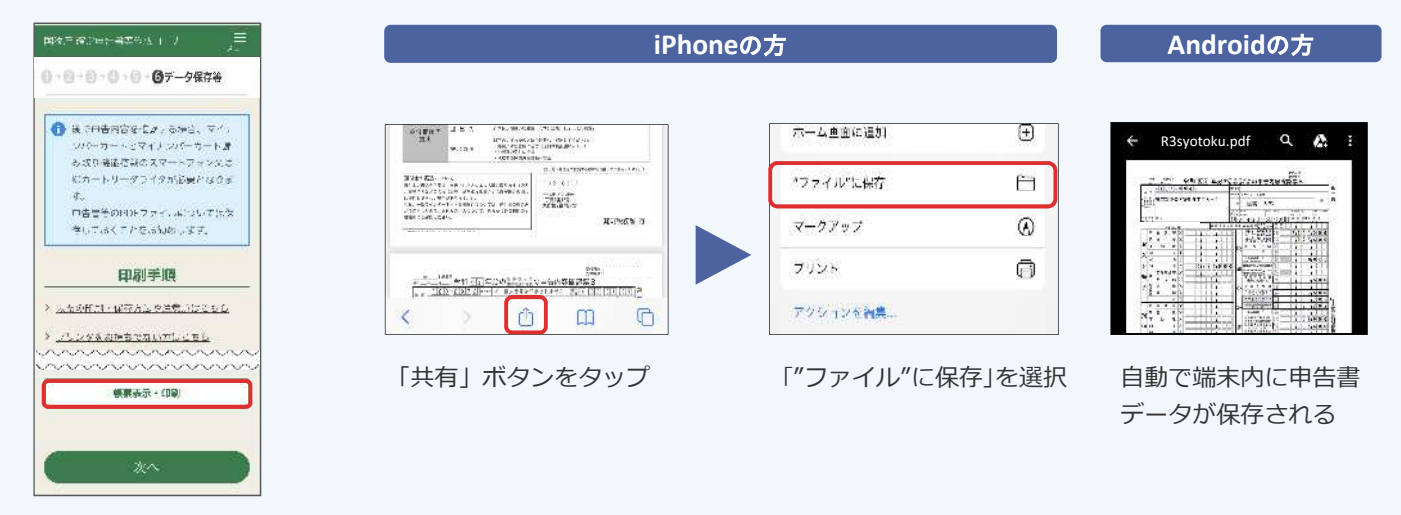

「帳票表示・印刷」をタップ

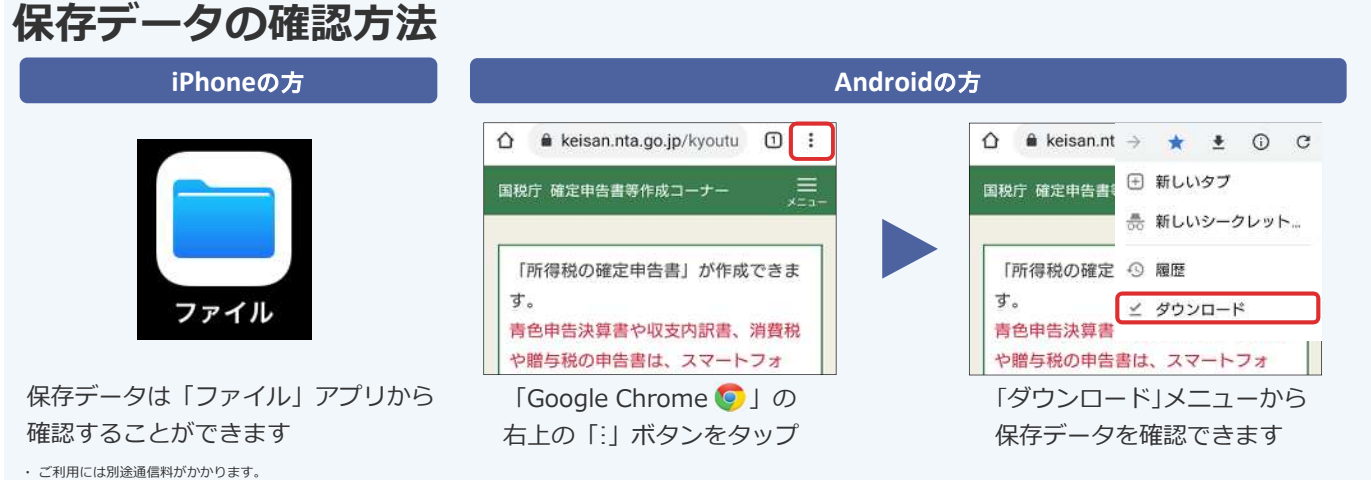

・こり/HILには初述回道はHIVががつよう。 ・ごのチラシには開発中の画面が含まれておりますので、実際の画面と異なる場合があります。 ・ iPhone、Safariの名称及びロゴは、米国及び他の国々で登録されたApple Inc.の商標です。iPhoneの商標は、アイホン株式会社のライセンスに基づき使用されています。

・ Android、Google Chrome の名称及びロゴは、Google LLC の商標または登録商標です。

.....